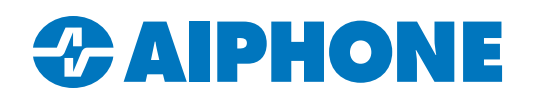

# **Input and Multi-Button Door Station Calling**

## Introduction

IX Series door stations offer inputs that can be configured to place calls. These can be connected to external buttons, sensors, or other devices. Some stations will have additional call buttons already connected to one or more inputs. The programming procedures for input calling is the same, however the input is triggered.

## **Getting Started**

Be sure that any door stations using input calling are placed in an Outside Area unit. This will allow them to call master stations or groups of mobile apps outside of their own unit. This guide assumes that all stations have been assigned IP addresses, and that the door station doing input calling has been added to the Station List of all master stations and mobile apps that it will call.

For more information on these procedures, find the IXG Commercial Quick Start Guide in the Literature section of the IXG Series home page: <u>https://www.aiphone.com/products/ixg-series#quikstart-guides</u>

#### **Multi-Button Door Station Layout**

Some IX Series door stations feature call buttons that are directly connected to the inputs. If using an IX-DVF-4, IX-DVF-4A, or IX-DVF-6, this is how the buttons on the front of the unit correspond to the Option Inputs in IXG Support Tool.

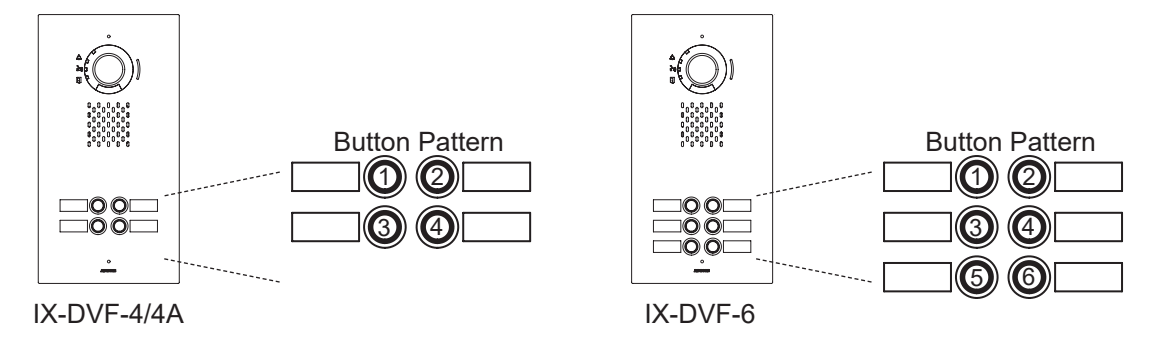

Emergency door stations such as the IX-SSA-RA and the IX-DVF-2RA have their emergency buttons wired into Option Input 6. Some emergency stations can have part of the programming process streamlined by selecting the With Emergency Button checkbox when adding them to the unit in IXG Support Tool under **Site Settings**, Units/Stations.

| Site Settings                            |                         | IXG Support Tool - [01] - [1111] - [Door / Entran 🗙 |
|------------------------------------------|-------------------------|-----------------------------------------------------|
| Site Information<br>Building Information | Door / Entrance S       | Select Station                                      |
| Units / Stations                         | IX-DV,IX-DVF(-*) Select | IX-DA, IX-DB                                        |
| I/O Adaptor Registration                 |                         | IX-BA, IX-BB                                        |
|                                          |                         | IX-DV/IX-DVE(*)                                     |

#### **Option Input Programming**

To configure the inputs on the door stations for calling, open IXG Support Tool and navigate to **Option Input / Relay Output Settings**, <u>Option Input</u>.

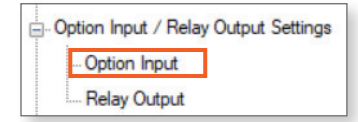

## **Option Input Programming** (continued)

This will show Option Input 1 by default. For each door station, use the drop-down menu under the Function column to set the input to Call. Once everything is configured, click **Update**.

|             |                | Station Name        | Option Input / Relay Output Settings |                    |   |      |  |
|-------------|----------------|---------------------|--------------------------------------|--------------------|---|------|--|
|             |                |                     | Option Input                         |                    |   |      |  |
| Building Nu | Nu Unit Number |                     | Option Input 1                       |                    |   |      |  |
|             |                |                     | Name                                 | Function           |   | Туре |  |
| 01          | 1111           | Video Door Station1 |                                      | No Function        | ~ | Make |  |
| 01          | 1112           | Suite 101 A         |                                      | No Function        |   | Make |  |
| 01          | 1112           | Suite 101 B         |                                      | Call               |   | Make |  |
|             |                |                     |                                      | Answer Call / Page |   |      |  |

To configure other Option Inputs, use the drop-down menu under Display Settings at the top of the page to change to another input. Repeat the steps for each door station and Option Input as needed.

| [Display settings] |   |
|--------------------|---|
| Option Input 1     | ` |
|                    |   |

### **Call Group Programming**

The different call destinations will need to be programmed next. Navigate to Call Settings, Called Stations (Door/Sub Stations).

| - C | Call Settings                       |
|-----|-------------------------------------|
|     | Station Information                 |
|     | Called Stations (Door/Sub Stations) |
|     | Call Origination                    |
|     | Incoming Call                       |
|     | Contactless Call                    |
|     | Guard Button                        |

This will display Call Group 01 by default. For each master station that the door station will call in this group, use the drop-down menu where the door station and the master station intersect in the table to change the blank to a U symbol.

|             |                                              |                     | Call Settings |             |                                                 |                                            |                                            |
|-------------|----------------------------------------------|---------------------|---------------|-------------|-------------------------------------------------|--------------------------------------------|--------------------------------------------|
|             |                                              |                     |               |             |                                                 |                                            |                                            |
| Building Nu | y Nu Unit Number Station Name Total Group 01 |                     |               |             |                                                 |                                            |                                            |
|             |                                              |                     |               | 0-1         | Building Number / Unit Number / Station Num     | ber / Station Name / Station Type          |                                            |
|             |                                              |                     |               | Select Unit | 01 / 1111 / 11110 / Video Door Station 1 / IX-D | 01 / 1112 / 11120 / Suite 101 A / IX-MV7-* | 01 / 1112 / 11121 / Suite 101 B / IX-MV7-* |
| 01          | 1111                                         | Video Door Station1 | 2             | Select      |                                                 | U                                          | U. 🗡                                       |

To call a unit's mobile apps, scroll to the far right of the page and click **Select**. This will open up a new window. Choose a unit's apps and click **OK**. Repeat these steps as needed for each door station. Once this call group is configured, click **Update**.

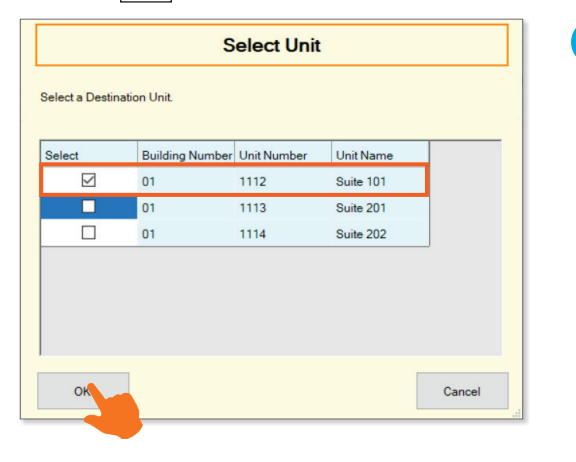

| 2 |                      |
|---|----------------------|
| _ |                      |
|   | Only a single unit's |
|   | assigned apps        |
|   | can be selected      |
|   | from this menu.      |
|   |                      |

## Call Group Programming (continued)

If more than one input is being programmed, In the top right corner of the page, use the drop-down beneath Display Settings to choose another call group. Repeat the previous steps for each call group to be configured.

| [Display settings] |        |
|--------------------|--------|
| Group 01           | $\sim$ |

# **Call Origination Programming**

To assign the call groups to the enabled inputs, navigate to Call Settings, Call Origination.

| - Call Settings                     |
|-------------------------------------|
| ···· Station Information            |
| Called Stations (Door/Sub Stations) |
| Call Origination                    |
| ···· Incoming Call                  |
| Contactless Call                    |
| Guard Button                        |

This will show the settings for the standard Call Button by default. To switch to one of the Option Inputs, use the drop-down menu under Display Settings to select an input.

|   | [Display settings] |
|---|--------------------|
|   | Call Button 🗸      |
|   | Call Button        |
|   | Option Input 1     |
|   | Option Input 2     |
| ł | Option Input 3     |
|   | Option Input 4     |
|   | Option Input 5     |
|   | Option Input 6     |

Scroll right to a column labelled Standard Mode Settings. Use the drop-down under Call Destination to pick one of the call groups, and set the call priority. Once the desired Option Input is configured for all doors, click **Update**.

| Standard Mode Settings |          | Standard Mode Se | ttings   | 1                   |
|------------------------|----------|------------------|----------|---------------------|
| Call Destination       | Priority | Call Destination | Priority | Emergency station   |
| 01 ~                   | Normal   | 01               | Norma ~  | their emergency     |
| 01                     |          |                  | Normal   | button, so the call |
| 02<br>03               |          |                  | Priority | Urgent by default.  |
| 04<br>05               |          |                  | Urgent   |                     |
| 06<br>07               |          |                  |          |                     |
| 08<br>09               | Priority |                  |          |                     |
| 10                     |          |                  |          |                     |

Repeat these steps for all door stations and option inputs. Upload the settings to all stations to finish the process.